## Hvordan importere .PST filer til Outlook

Hvis du lagret noen mapper lokalt i Outlook TFFK må de importeres til den nye Outlook FFK.

Først sjekk om du har noen lokale Outlook filer.

1. Gå til

C:\Users\dinprofilmappe\AppData\Local\Microsoft\Outlook

Det kan ligge flere Outlook filer der.

- 2. Høyreklikk på hver fil og sjekk Egenskaper.
- 3. Hvis du har en filtype «Outlook-datafil (.pst)» skal den importeres til den nye Outlook FFK.

| 🗹 💽 backup                                               | 28.11.2023 09:50 |
|----------------------------------------------------------|------------------|
| 📑 r 🖻 Egenskaper for backup 🛛 🗙                          | 28.11.2023 10:15 |
| ig⊉ r<br>Generelt Sikkerbet Detalier Tidligers versioner | 28.11.2023 10:15 |
|                                                          | 20.11.2023 07:55 |
| 0 backup                                                 |                  |
|                                                          |                  |
| Filtype: Outlook-datafil (.pst)                          |                  |
| Åpnes i: Outlook Endre                                   |                  |
| Plassering: C:\Users\t\AppData\Local\Microsoft\Outlook   |                  |
| Champles: 205 LB (271 200 http)                          |                  |
| Størrelse: 265 KB (271 360 byte)                         |                  |
| Diskforbruk: 268 kB (274 432 byte)                       |                  |
| Opprettet: tirsdag 28. november 2023, 09:34:51           |                  |
| Endret: tirsdag 28. november 2023, 09:50:38              |                  |
| Lastet: I dag 28. november 2023, for 27 minutter siden   |                  |
|                                                          |                  |
| Attributter: Skrivebeskyttet Skjult Avansert             |                  |
|                                                          |                  |
|                                                          |                  |
|                                                          |                  |
| OK Avbryt Bruk                                           |                  |
|                                                          |                  |

4. Gå til Outlook på pc-en og velg «Fil».

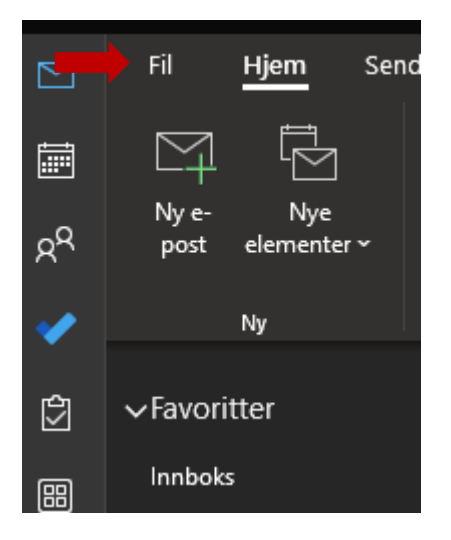

5. Velg «Åpne og Eksporter»

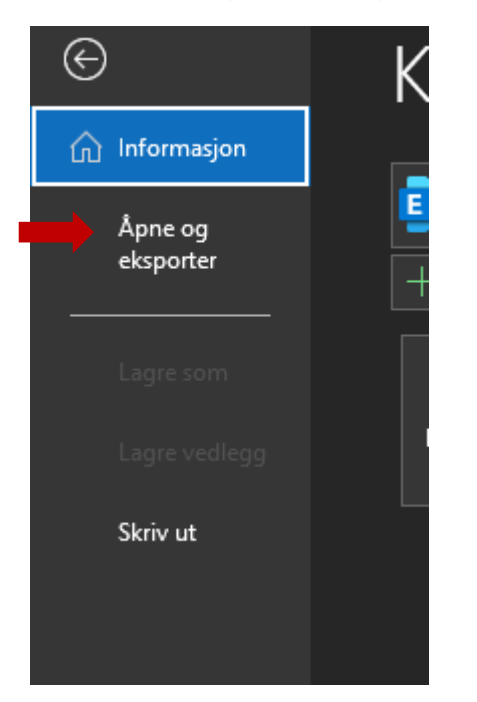

6. Velg «Importer/eksporter»

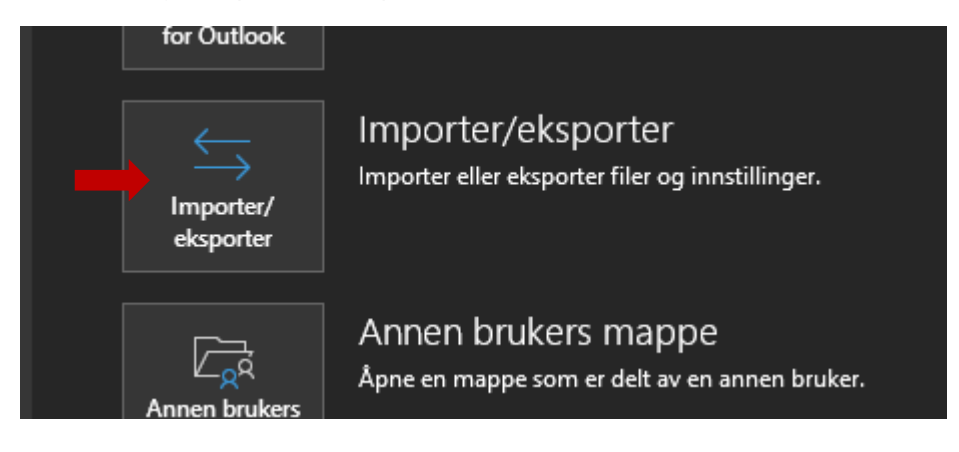

7. Velg «Importer fra et annet program eller fil» og trykk «Neste».

Veiviser for import og eksport

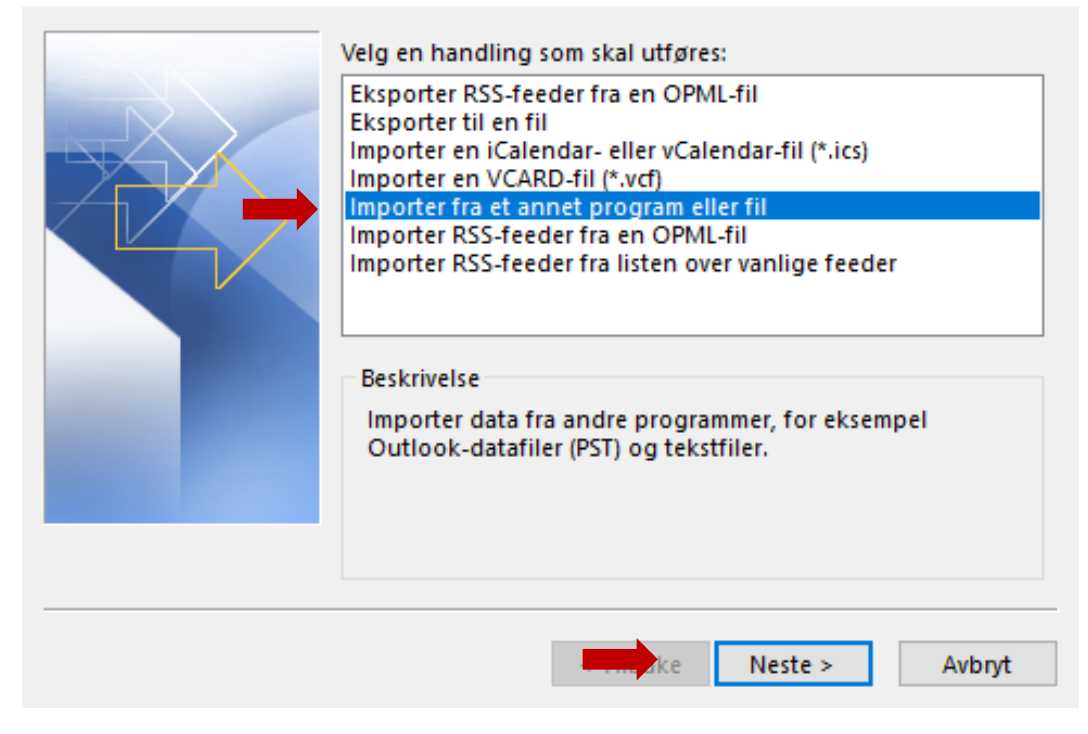

8. Trykk «Neste»

| Importer fil                                                                                    |  |
|-------------------------------------------------------------------------------------------------|--|
| Velg filtypen du vil importere:         Outlook-datafil (PST)         Verdier atskilt med komma |  |
| Neste > Avbryt                                                                                  |  |

Trykk «Bla gjennom» for å finne .pst fil.
 Den skal ligge under
 C:\Users\dinprofilmappe\AppData\Local\Microsoft\Outlook.
 Trykk «Neste».

| Importer Outlook-datafil |                                                                                                    | × |
|--------------------------|----------------------------------------------------------------------------------------------------|---|
|                          | Fil som skal importeres:<br>ata\Local\Microsoft\Outlook\backup.<br>Alternativer<br>© Erstatt like elementer med importerte elementer<br>O Tillat oppretting av like elementer<br>O Ikke importer like elementer |   |
|                          | < Til Neste > Avbryt                                                                                                    |   |

10. Velg hva du vil importere med å utvide «Outlook-datafil». Sjekk at det står din FFK epost under «Importer elementer til samme mappe i». Trykk «Fullfør».

| Importer Outlook-datafil             |                         | $\times$ |
|--------------------------------------|-------------------------|----------|
| Velg mappen du vil i                 | mportere fra:<br>itafil |          |
| Inkluder underma                     | Filtrer                 |          |
| 🔾 Importer element                   | er til gjeldende mappe  |          |
| <ul> <li>Importer element</li> </ul> | er til samme mappe i:   |          |
|                                      | ffk.no                  | *        |
|                                      |                         |          |
|                                      | < Till Fullfør Avbryt   |          |